# Sol·licitud de Mínors

 La sol·licitud s'ha de realitzar mitjançant una aplicació informàtica que es troba a la pàgina web: <u>http://sia.uab.cat</u>, s'accedeix per l'opció: <u>Inscripció al</u> <u>Treball de Fi d'Estudis/Pràctiques/Mínors</u>

### UMB

Serveis i tràmits en línia

Verificació de l'horari d'automatricula

Automatrinda des de fora del carrous

Automatricula d'estudiante de doctural

Automodificació de matricula de doctorel

Pla de recorna i activitais de doctreamin

receptod al Indust de FL d'Estudia Wrischigae

Consulta de l'expedient académic i de qualificacions

Pretracepció de másteric postgraux i cursos propia sense NIU

Matricula de mástera, posignaus i cursos propis sense NIU

Matricula de mástera: postgraue i cursos propis amb NU

Consulta de l'expedient académic (Estudia propia)

Institut de Ciències de l'Educació

Preinscripció de mátters, postgraus i coreos propis amb NIU

Inscripció i consulta de grapit de práctiques

Consulta horari de l'estudiant.

Consulta de documenta

Formació Continuada

Interripció-Automativicula (TCI)

Consulta i neimpressió de matricula.

Automodificació de matricula

Automatricula d'estudiante de nou accès.

Matrícula i expedient

Automatricula des de dins del campus (aules reservades UAII)

Alumnes

PDI

PAS

-

### Preinscripció

- Premioripció a doctorat amb Nitu
- Registralm per a doctorat sense NEU
- Pasaments per TPV
- · Repotram estudiants CSC (Xina)

### Enquestes

- Enquestes d'avaluació de l'actuació docant del professional Enquestes d'associatures/mobilide
- Enquentes de matricula
- Conquentes avaluació docent Escolles de la FUAB

### Certificats i titols

 Sci licitud de certificats electrónics (dipiometara, licenciatura, enginyeria, grau i máxter oficial)

### Biol Roitud de Hibi

- Fundació UAB
- Automatricula FUAII and NU
- Registralm Automatricula FUAB sense NRJ ===
- Preinscripció FUAB amb N/U 
   E

### Cultura en Viu

- Automatricula Cultura en Viu amb NKU
- roanda unitaim Automathicula Cultura en Viu sense NRI -

### Mobilitat i intercanvi

Sol licitud i consulta d'intercenvi OUT (Estudiants Sortints) Becestre i sci-licitat d'intercente IN (Estation): Entranta) Consulta la leva sul·licituit d'intercarvi IN (Estudiants Entrants) Servei de llengües but 5] timtest Prova de reveil d'idioma Internet automost strategiest and the second strategiest and the second ML12 Experimentació d'Itamo Serveis Gestió de paraules de pas Traparência del Pla docerti Consulta d'horaris Directori electróna Manteniment dades personals Peticione de serveis informatica Dignit-Unitata Sol licitud de la targeta universitária Activació de la targeta universitaria Aits diacons REMOT a la saras Alta del serve WEB PROVA

### Non-orist

Enquesta d'avaluació de l'actuació docent del professorat i Enquesta d'avaluació d'assignatura/módul del primer semestre del curs acadèmic 2018/19

Je entan actives per avaluar int does enquestes do qualital docent. Podes maporite es fins ant 1 de gener de 2019 (inclus). Per a más informació, podeu contactar anti 1 de gener de Qualitat Docent (enquestes contactar (in).

### Pàgina Multiidioma en proves

Estimi instalatat en una reva plágna multidionna peparetta per coi tectos En festos en cantella la angle són provisionals i em podes for anterar les traditaciones que considere a oportuna. El constra provisión está tectadat per permetima enlaçar anto els serves en el mateix idional de a la plágna mocial.

### Gestió paraula de pas TST

Si herisi probernes anto la paccula de pas per acceste a fertiorn de proves podes cannar la des de inació de diactió de paraules de pas la l'apartet rieu obtidir la soste paneula de pas "heu de seleccionar topolo Generoula anto la tagetía de la úlde.

### Recordeu

Pligma de serveix de l'entorn de text (TUT) Dades actualitzades: 05-11-2018

### Entrada a l'aplicació de selecció

| UAB<br>Universitat Autònoma<br>de Barcelona               |                                                                                                    |
|-----------------------------------------------------------|----------------------------------------------------------------------------------------------------|
| 02.05.2017 Benvingut/de al sistema de Castió Acadàmica    |                                                                                                    |
| oz-oo-zo II - Benvingubua al sistema de Gestio Acadellica |                                                                                                    |
| Identificació                                             | Important: Estudiants de Grau i Màster      El Règim de permanència per a estudiants de Grau i de Màster de la UAB és vigent      des de permanència : De beu visient estudi de Crau i de Màster amb esterioritet               |
| Usuari/a                                                  | heu de selecciona e li tipus de règim de dedicació dels estudis (Temps complet o<br>Temps parcial) durant el procés de matrícula d'aquest curs acadèmic. Si voleu<br>més informació sobre aquesta normativa, premeu <u>aquí</u> |
| Contrasenya                                               |                                                                                                    |
| Català     Castellà                                       | Informació     Recordeu que per sortir ordenadament del sistema s'ha de prémer [Desconnexió].     Si esteu més de 10 minuts sense activitat (2 minuts en la consulta d'expedients i en                                          |
| Enuar                                                     | les enquestes de matrícula), la vostra sessió expirarà automàticament.                                                                                                    |
|                                                           | Avis                                                                                                    |
|                                                           | Els requeriments per utilitzar aquest servei son:           Navegador         Resol·lució         Java Script         Plug-in Java         Cookies                                                                              |
|                                                           | Explorer 8.x o<br>superior<br>Firefox 27.x o superior<br>Firefox 27.x o superior                                                                                                    |
|                                                           |                                                                                                    |
|                                                           |                                                                                                    |
| A SIGMA uti<br>Si continua                                | litzem cookies pel correcte funcionamient de la web.<br>navegant estarà acceptant el seu ús. Més informació                                                                                                    |
|                                                           | Acceptar                                                                                                    |

### Cal Identificar-se per accedir-hi

| Unive<br>d | rsitat Autò<br>e Barcelor | B<br>noma<br>ia        |         |                 | Ges. A       | cadèmica i Plans Docents |
|------------|---------------------------|------------------------|---------|-----------------|--------------|--------------------------|
|            |                           | Referent a Desconnexió |         |                 |              |                          |
| pcions o   | disponibles 3             | Inscripció alumne      |         |                 |              |                          |
| Sel·l      | ecció d                   | 'expedient             |         |                 |              |                          |
|            | Centre                    | Pia                    | Estudis | Tipus d'estudis | Especialitat | Estat / Motiu            |
|            |                           |                        |         |                 |              |                          |

Seleccionem el pla d'estudis al qual s'associarà el Mínor (en estat "Obert").

Ciènc, política i gestió pública

Grau

Sense determinar

Tancat per adaptació de pla en extinció

k

108

818 - Grau en Ciència Política i Gestió Pública

| Inscripció d'alumne<br>SELECCIÓ DE CONVOCATÒRIA DE L'OFERTA<br>Tipus d'assignatura<br>Any Acadèmic<br>Convocatòria<br>Des de data<br>Localitat<br>Periode de l'oferta | 17: Pràctiques d'Empresa de Grau/Màster<br>19: Treball fi d'estudis de Grau/Màster<br>100: MINOR<br>Qualsevol                               | Període Sense definir 💌<br>Fins a data 👘<br>Torn Indiferent 💌 |  |
|----------------------------------------------------------------------------------------------------|----------------------------------------------------------------------------------------------------|---------------------------------------------------------------|--|
| Inscripció d'alumne<br>SELECCIÓ DE CONVOCATÓRIA DE L'OFERTA<br>Tipus d'assignatura<br>Any Acadèmic<br>Convocatòria<br>Des de data<br>Localitat<br>Període de l'oferta | 100: MNOR<br>2018/19-0<br>Qualsevol<br>2021/22-0<br>2020/21-0<br>2019/20-0<br>2019/20-0<br>2016/17-0<br>2015/16-0<br>2013/14-0<br>2013/14-0 | Periode Sense definir  Fins a data Torn Indiferent            |  |
| Seleccior<br>Tipus d'a<br>Com l'any                                                                                                    | iem del desp<br>ssignatura (<br>acadèmic e                                                                                                  | legable tant el<br>100:MINOR)<br>n el qual                    |  |

### Inscripció d'alumne

SELECCIÓ DE CONVOCATÒRIA DE L'OFERTA • Tipus d'assignatura 100: MINOR Any Acadèmic 2019/20-0 🔻 Període Sense definir ¥ Convocatòria Des de data Fins a data 12 198: Mínors de la Facultat de Filosofia i Lletres Localitat Torn Indiferent 199: (Prova 2) Mínors de la Facultat de Biociències Període de l'oferta 201: (Prova 3) Mínors de la Facultat de Ciències Politiques i Sociologia 202: Mínors de la Facultat de Filosofía i Lletres Acceptar 205: Mínors de la Facultat de Filosofía i Lletres 206: Mínors de la Facultat de Filosofía i Lletres

Seleccionarem la convocatòria que es correspongui a la Facultat que coordina el Mínor que ens interessa preinscriure. Tot seguit acceptarem.

| scripció d'ofertes                                                                                                    |                                                         |                                   |                     |                       |                  |                    |
|----------------------------------------------------------------------------------------------------|---------------------------------------------------------|-----------------------------------|---------------------|-----------------------|------------------|--------------------|
| EXPEDIENT                                                                                                    |                                                         |                                   |                     |                       |                  |                    |
|                                                                                                    |                                                         |                                   |                     |                       |                  |                    |
| CONVOCATÓRIA                                                                                                    |                                                         |                                   |                     |                       |                  |                    |
| OPCIONS SELECCIONADES ( 0 )                                                                                                    |                                                         |                                   |                     |                       |                  |                    |
| Ordre de Oferta                                                                                                    | Departament/Àrea/Ser<br>realitzarà la pràc              | vei on es<br>lica Institució      | Períodes            | Places<br>disponibles | Tutor aca        | dèmic Tipi<br>bos  |
| l.                                                                                                    |                                                         |                                   |                     |                       |                  |                    |
| LLISTAT D'OFERTES. PODEU SELECCIONAR-NE UN MÀXIM<br>– FILTRAR OFERTES<br>Ofertes amb places disponibles<br>Paraula Clau en el Tîtol o Descrip<br>Departament del tutor<br>Tutor acadèmic<br>Idioma<br>Data publicació des de<br>Data alta des de | DE 3                                                    | P ⊈<br>☐<br>☐<br>P Filtrar ⊈ Nete | Fins a<br>Fins a    |                       |                  |                    |
| Oferta                                                                                                    | Departament/Àrea/Servei on es realitzarà<br>la pràctica | Institució                        | Períodes            | Places disponibles    | Remunerada Tutor | acadèmic Tipus bos |
| 500 - Minor en Estudis Alemanys (11118)                                                                                                    |                                                         |                                   | 09/09/2019 - 08/09/ | 2020 38               | No               | No                 |
| 501 - Minor en Estudis Bascos (11119)                                                                                                    |                                                         |                                   | 09/09/2019 - 08/09/ | 2020 36               | No               | No                 |
| 504 - Minor en Italia (11120)                                                                                                    |                                                         |                                   | 09/09/2019 - 08/09/ | 2020 23               | No               | No                 |
| 506 - Minor en Estudis literaris i culturals (11121)                                                                                                    |                                                         |                                   | 09/09/2019 - 08/09/ | 2020 33               | No               | No                 |

## Apareixerà el catàleg d'ofertes

|                                                                                    |                                                                                                    |                                                         |            |                                                      | _                    |                   |                          |                      | _        |
|------------------------------------------------------------------------------------|----------------------------------------------------------------------------------------------------|---------------------------------------------------------|------------|------------------------------------------------------|----------------------|-------------------|--------------------------|----------------------|----------|
| ipció d'ofertes                                                                    |                                                                                                    |                                                         |            |                                                      |                      |                   |                          |                      |          |
| EXPEDIENT                                                                          |                                                                                                    |                                                         |            |                                                      |                      |                   |                          |                      |          |
| CONVOCATÒRIA -                                                                     |                                                                                                    |                                                         |            |                                                      |                      |                   |                          |                      |          |
|                                                                                    |                                                                                                    |                                                         |            |                                                      |                      |                   |                          |                      |          |
| OPCIONS SELECCIO                                                                   | DNADES(3)                                                                                                    |                                                         |            |                                                      |                      |                   |                          |                      |          |
| Ordre de<br>preferènci                                                             | ia Oferta                                                                                                    | Departament/Àrea/Servei on es<br>realitzarà la pràctica | Institució | Periodes                                             | Places<br>disponible | s Torn Re         | emunerada                | Tutor acadèmic       |          |
| <b>X</b> 1                                                                         | 500 - Minor en Estudis Alemanys (11118)                                                                                                    |                                                         |            | 09/09/2019 - 08/09/2020                              | 36                   | Indiferent 💌      | No                       |                      |          |
| 2                                                                                  | 504 - Minor en Italià (11120)                                                                                                    |                                                         |            | 09/09/2019 - 08/09/2020                              | 23                   | Indiferent 💌      | No                       |                      |          |
| •                                                                                  | 506 - Minor en Estudis literaris i culturals                                                                                                    |                                                         |            |                                                      |                      |                   |                          |                      |          |
| TAT D'OFERTES P                                                                    | (11121)                                                                                                    |                                                         | Tornar     | 09/09/2019 - 08/09/2020                              | 33                   | Indiferent        | No                       |                      |          |
| STAT D'OFERTES. P                                                                  | ODEU SELECCIONAR-NE UN MÂXIM DE 0                                                                                                    |                                                         | In Tornar  | 09:09:2019 - 08:09:2020                              | 33                   | Indiferent        | No                       |                      |          |
| STAT D'OFERTES. P                                                                  | Ofertes amb places disponibles<br>Paraula Clau en el Titol o Descripció<br>Denarizment del tutor                                                                                                    |                                                         | Tornar     | 09:09:2019 - 08:09:2020                              | 33                   | Indiferent        | No                       |                      |          |
| STAT D'OFERTES. P                                                                  | Cliff21)<br>ODEU SELECCIONAR-NE UN MÂXIM DE 0<br>Ofertes amb places disponibles<br>Paraula Clau en el Títol o Descripció<br>Departament del tutor<br>Tutor acadèmic                                                                                                    | Qualsevol                                               | Tormar     | 09:09:2019 - 08:09:2020                              | 33                   | Indiferent 💌      | No                       |                      |          |
| STAT D'OFERTES. P.                                                                 | Context and the second second  | Qualsevol<br>Qualsevol                                  | Tormar     | 09:09:2019 - 08:09:2020                              | 33                   | Indiferent 💌      | No                       |                      |          |
| stat D'OFERTES. P.<br>ILLTRAR OFERTES -                                            | Contraction of the second second seco | Quaisevoi                                               | r Tormar   | 09/09/2019 - 08/09/2020<br>✓ Acceptar  Fins a Fins a | 33                   | Indiferent 💌      | No                       |                      |          |
| stat d'offertes. Pa<br>Illtrar Offertes -<br>ta publicació des de<br>b alta des de | ODEU SELECCIONAR-NE UN MÂXIM DE 0                                                                                                    | Qualsevol<br>Qualsevol                                  | ► Tormar   | esosizo19 - 08/09/2020                               | 33                   | Indiferent 💌      | No                       |                      |          |
| ta publicació des de                                                               | Oferta                                                                                                    | Quaisevol<br>Quaisevol<br>Quaisevol V                   | Tormar     | Ens a<br>Fins a<br>Fins a<br>Fins a<br>Periodes      | 33                   | Places disponible | No<br>T<br>T<br>Remunera | ada Tutor acadèmic T | Tipus bd |

### S'haurà de seleccionar el Mínor, 1 opció com a mínim i 15 com a màxim. I Gravar.

| EXPEDIE                                            | ENT                        |                                                                                                    |                               |            |                                               |        |              |          |                |   |
|----------------------------------------------------|----------------------------|----------------------------------------------------------------------------------------------------|-------------------------------|------------|-----------------------------------------------|--------|--------------|----------|----------------|---|
| CONVO                                              | catòria —                  |                                                                                                    |                               |            |                                               |        |              |          |                |   |
|                                                    |                            |                                                                                                    |                               |            |                                               |        |              |          |                |   |
| OPCION                                             | Ordre de                   | Oferta                                                                                                    | Departament/Årea/Servei on es | Institució | Períodes                                      | Places | , Torn Rer   | munerada | Tutor acadèmic | 1 |
| ×                                                  | 2                          | 504 - Minor en Italià (11120)                                                                                                    |                               |            | 09/09/2019 - 08/09/2020                       | 23     | Indiferent 💌 | No       |                |   |
| x                                                  | 1                          | 500 - Minor en Estudis Alemanys (11118)                                                                                                    |                               |            | 09/09/2019 - 08/09/2020                       | 38     | Indiferent 💌 | No       |                |   |
| ×                                                  | 3                          | 506 - Minor en Estudis literaris i culturals<br>(11121)                                                                                                    |                               |            | 09/09/2019 - 08/09/2020                       | 33     | Indiferent 💌 | No       |                |   |
| ISTAT D'                                           | OFERTES. POI               | DEU SELECCIONAR-NE UN MÀXIM DE <b>0</b>                                                                                                    |                               | n Tormar   | ✓ Acceptar                                    |        |              |          |                |   |
| listat d'<br>Filtrar                               | 'OFERTES. POI              | DEU SELECCIONAR-NE UN MÀXIM DE <b>O</b>                                                                                                    |                               | n Tornar   | ✓ Acceptar                                    |        |              |          |                |   |
| listat d'                                          | 'OFERTES. POI              | DEU SELECCIONAR-NE UN MÀXIM DE 0<br>Ofertes amb places disponibles<br>Paraula Clau en el Títol o Descripció                                                      |                               | n Tornar   | Acceptar                                      |        |              |          |                |   |
| LISTAT D'<br>FILTRAR                               | 'OFERTES. POI              | EU SELECCIONAR-NE UN MÀXIM DE 0<br>Ofertes amb places disponibles<br>Paraula Clau en el Titol o Descripció<br>Departament del tutor<br>Tutor acardàmic           | Qualsevol                     | Tornar     | ✓ Acceptar                                    |        |              |          |                |   |
| LISTAT D'                                          | 'OFERTES. POI              | DEU SELECCIONAR-NE UN MÀXIM DE 0<br>Ofertes amb places disponibles<br>Paraula Clau en el Titol o Descripció<br>Departament del tutor<br>Tutor acadèmic<br>Idioma | Qualsevol                     | r Tornar   | ✓ Acceptar                                    |        |              |          |                |   |
| LISTAT D'<br>FILTRAR<br>Pata public                | 'OFERTES. POI<br>COFERTES  | DEU SELECCIONAR-NE UN MÀXIM DE 0<br>Ofertes amb places disponibles<br>Paraula Clau en el Títol o Descripció<br>Departament del tutor<br>Tutor acadèmic<br>Idioma | Quaisevol<br>Quaisevol        | ► Tormar   | Acceptar                                      |        |              |          |                |   |
| LISTAT D'<br>FILTRAR<br>Nata publik<br>Nata alta d | 'OFERTES. POI<br>1 OFERTES | DEU SELECCIONAR-NE UN MÀXIM DE 0<br>Ofertes amb places disponibles<br>Paraula Clau en el Tito lo Descripció<br>Departament del tutor<br>Tutor acadèmic<br>Idioma | Cualsevol                     | ► Tornar   | ✓ Acceptar<br>Fins a<br>Fins a                |        |              |          |                |   |
| LISTAT D'<br>FILTRAR<br>Nata publik<br>Nata aita d | OFERTES. POP               | EU SELECCIONAR-HE UN MÀXIM DE 0<br>Ofertes amb places disponibles<br>Paraula Clau en el Titol o Descripció<br>Departament del tutor<br>Tutor acadèmic<br>Idioma  |                               | P 2        | ✓ Acceptar<br>T<br>Fins a<br>Fins a<br>Fins a |        |              |          |                |   |

En cas de sol·licitar més d'un Mínor de la mateixa Facultat has d'ordenar-los d'acord amb les teves preferències. Pots canviar l'ordre arrossegant les opcions.

|                                                                  | Resgu                                                             | lard inscr              | ipció ofertes                                                                 |           |
|------------------------------------------------------------------|-------------------------------------------------------------------|-------------------------|-------------------------------------------------------------------------------|-----------|
| DADES DE L'ESTUDIANT                                             |                                                                   |                         | nasonal casa area                                                             |           |
| Estudiant<br>Centre 110 - F                                      | acultat de Traducció i d'Interpretació                            | Pia<br>Estudis          | 1202 - Grau en Traducció i Interpretació<br>10021 - Traducció i Interpretació |           |
| Any académic 2019/2<br>Convocatória Minors<br>Difertes inscrites | 020-0<br>de la Facultat de Filosofía i Lietres                    | Període<br>Núm. opcions | Anual<br>3                                                                    |           |
| Núm. de preferência                                              | Oferta                                                            |                         |                                                                               | Remunerat |
| 1                                                                | 11120 - 504 - Minor en Italia<br>11121 - 506 - Minor en Estudis I | lteraris i culturals    |                                                                               | No        |
| 3                                                                | 11118 - 500 - Minor en Estudis                                    | Alemanys                |                                                                               | No        |
| nalitz<br>eu el                                                  | zar la<br>ectrò                                                   | tria<br>nic             | a rebra<br>un "Re                                                             | às<br>es  |

### **Coses a tenir en compte:**

1. Recorda que si t'interessen Mínors de diverses Facultats hauràs de fer <u>una sol·licitud diferent</u> per a cada Facultat mitjançant l'opció de Convocatòria que hem vist abans.

| Tipus<br>Any A<br>Convo<br>Des d<br>Locali<br>Períoc | s d'assignatura Académic ocatòria de data litat de de l'oferta | 100: MNOR<br>2019/20-0 T<br>198: Minors de la Facultat de Filosofia<br>199: (Prova 2) Minors de la Facultat de<br>201: (Prova 3) Minors de la Facultat de<br>202: Minors de la Facultat de Filosofia<br>205: Minors de la Facultat de Filosofia<br>205: Minors de la Facultat de Filosofia |                   | Període<br>Fins a data<br>Torn | Sens | e definir 💌 | ä  |     |
|------------------------------------------------------|----------------------------------------------------------------|----------------------------------------------------------------------------------------------------|-------------------|--------------------------------|------|-------------|----|-----|
| La<br>s'ut                                           | <b>darrera</b><br>ilitzarà per                                 | tria<br>fer l'a                                                                                                    | guarda<br>assigna | ada<br>ció.                    | ser  | à           | la | que |